# 加盟団体が会員登録 Web システムを使って会員登録を行った後の、支部への団体名簿提出について

資料2

団体管理者が、Webシステム内の団体所属会員一覧画面内の「CSV出力」をすると、下記の物が Excel で開ける

※この画面は、「CSV 出力」後、その一部を表示していいます

| 1 | A      |      | K    | C      |     | D    | E      | F        | G      | н      |       |       | 1     | 1    | ĸ         | L         | M     | N      | 0    | P      | Q      | K    | 5         |          | V            |
|---|--------|------|------|--------|-----|------|--------|----------|--------|--------|-------|-------|-------|------|-----------|-----------|-------|--------|------|--------|--------|------|-----------|----------|--------------|
| 1 | 組織階層 1 | 組織階層 | 罾1名称 | 和織階層 2 | 組織階 | 層2名称 | 組織階層 3 | 3 組織階層 3 | 所属団体香号 | 所属団体名  | â     | 所属団体很 | 名フリガナ | 会員状況 | 会員有効期限    | 1 会員資格更新日 | 会員番号  | 氏名_姓   | 氏名_名 | 氏名フリガナ | 氏名フリガブ | + 性別 | 生年月日      | 住所1郵便看住  | 所1都住所1市区町村   |
| 2 | 1      | 日本バ  | ドミント | 128    | 新潟県 | パドミン | 592    | 2 新潟支部   | 21002  | NPO新潟/ | ペドミ   | エヌピース | ナーニイガ | 3 99 | 2017/3/31 | 2017/3/20 | 57195 | 高崎     | 操    | タカサキ   | ミサオ    | 男性   | 1966/3/14 | 950-2045 | 15 新潟市西区五十嵐東 |
| 3 |        | 日本バト | ドミント | 128    | 新潟県 | パドミン | 592    | 2 新潟支部   | 21002  | NPO新潟/ | ペドミ   | エヌピース | ナーニイガ | 20   | 2017/3/31 | 2017/3/20 | 57324 | ムチャマット | ユスフ  | ムチャマット | - 177  | 男性   |           |          |              |
| 4 | 1      | 日本パ  | ドミント | 128    | 新祖庫 | パドミン | 592    | 2 新潟支部   | 21002  | NPO新潟/ | 8 F E | エヌピース | オーニイガ | 20   | 2017/3/31 | 2017/3/20 | 57325 | 飯塚     | 芳英   | イイヅカ   | ヨシヒデ   | 男性   |           |          |              |
| - |        |      |      |        |     |      |        |          |        |        |       |       |       |      |           |           |       |        |      |        |        |      |           |          |              |

## 指定の個所に列を2つ追加して、支部へ提出する加盟登録名簿(Excel 形式)へコピー、貼り付けをする

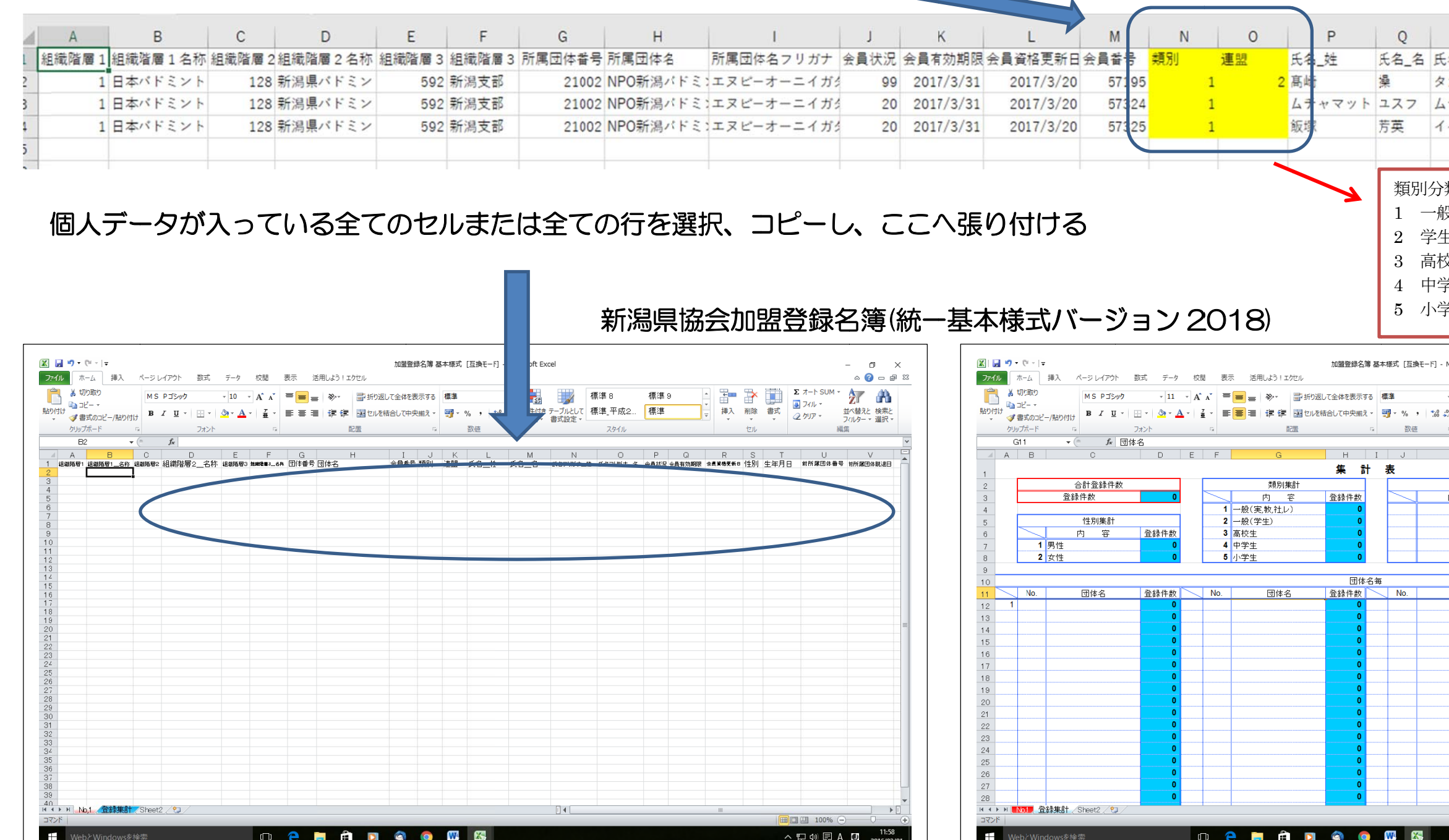

## ※必ず指定の個所に列を追加すること!! ここ以外は不可。

| R                          | S                                         | - 0        | т            | U        |                     | V                                                                                           | W                               | 61                 |
|----------------------------|-------------------------------------------|------------|--------------|----------|---------------------|---------------------------------------------------------------------------------------------|---------------------------------|--------------------|
| 名フリガナ                      | 氏名フリ                                      | ガナ化        | ±別           | 生年月E     | 3                   | 住所1郵(                                                                                       | 更 君住所:                          | 1都(                |
| カサキ                        | ミサオ                                       | 9          | 月性           | 1966/3   | /14                 | 950-204                                                                                     | 5                               | 15                 |
| チャマット                      | ユスフ                                       | 9          | 月性           |          |                     |                                                                                             |                                 |                    |
| イヅカ                        | ヨシヒデ                                      | 9          | 号性           |          |                     |                                                                                             |                                 |                    |
|                            |                                           |            |              |          |                     |                                                                                             |                                 |                    |
|                            |                                           | ┓┍┷╸       |              |          |                     |                                                                                             |                                 | - 1                |
| 類番号と                       | は、                                        | j          | 重盟分          | 類版番      | 号と                  | :は、                                                                                         |                                 |                    |
| <sup>几</sup><br>又          |                                           | 1          | . 日:         | 本実業      | 司連                  | 盟                                                                                           |                                 |                    |
| Ē                          |                                           | 2          | 日            | 本教職      | 員連                  | 盟                                                                                           |                                 |                    |
| 这生                         |                                           | 3          | 日            | 本レデ      | ィー                  | ス連盟                                                                                         |                                 |                    |
| 全生                         |                                           |            |              |          |                     |                                                                                             |                                 |                    |
| 全生                         |                                           |            |              |          |                     |                                                                                             |                                 |                    |
|                            |                                           |            |              |          |                     |                                                                                             |                                 |                    |
| Microsoft E                |                                           |            |              |          |                     |                                                                                             | -                               | ~                  |
| MICROSOFE EXCEI            |                                           |            |              |          |                     |                                                                                             | - 0'<br>- (2)                   | ×<br>a 23          |
| •                          | 標準 8                                      | 標準 9       | *<br>*       | <b>*</b> |                     | Σ オート SUM +<br>3 フィル +                                                                      | 27 🕅                            |                    |
| ※ 条件付き テーブルとし<br>書式 ▼ 書式設定 | で標準,平成2                                   | 標準         | Ŧ            | 挿入削除     | 書式                  | <br>                                                                                        | 並べ替えと 検索。<br>フィルター ▼ 選択<br>Eles | ž.                 |
|                            |                                           |            |              | Ch       |                     |                                                                                             | now.                            | ~                  |
| K                          | L M                                       | N          |              | D        | P                   | Q F                                                                                         | 2                               | <u></u> € <b>▲</b> |
| <b>b w</b>                 | Xx 93.14 44                               |            | 連            | 望集計      | 53.93. <i>1</i> 4.4 | ltr.                                                                                        |                                 |                    |
|                            | 101##1+#X                                 | 1 実        | (A)<br>(業団   | 8        |                     | 0                                                                                           |                                 |                    |
|                            |                                           | 2 教<br>3 レ | て職員<br>·ディース |          |                     | 0                                                                                           |                                 |                    |
|                            |                                           | 4          |              |          |                     | 0                                                                                           |                                 | =                  |
|                            |                                           |            |              |          |                     |                                                                                             |                                 |                    |
| 団体名                        | 登録件数<br>0                                 | No.        | 4            | 体名       | 登録件數                | 牧                                                                                           |                                 |                    |
|                            |                                           |            |              |          |                     | 0                                                                                           |                                 |                    |
|                            | 0                                         |            |              |          |                     | 0                                                                                           |                                 |                    |
|                            | 0                                         |            |              |          |                     | 0                                                                                           |                                 |                    |
|                            | 0<br>0<br>0<br>0<br>0<br>0                |            |              |          |                     | 0<br>0<br>0<br>0<br>0                                                                       |                                 |                    |
|                            | 0<br>0<br>0<br>0<br>0<br>0<br>0<br>0      |            |              |          |                     | 0<br>0<br>0<br>0<br>0<br>0<br>0                                                             |                                 |                    |
|                            | 0<br>0<br>0<br>0<br>0<br>0<br>0<br>0<br>0 |            |              |          |                     | 0<br>0<br>0<br>0<br>0<br>0<br>0<br>0<br>0<br>0                                              |                                 |                    |
|                            |                                           |            |              |          |                     | 0<br>0<br>0<br>0<br>0<br>0<br>0<br>0<br>0<br>0<br>0<br>0<br>0<br>0                          |                                 |                    |
|                            |                                           |            |              |          |                     |                                                                                             |                                 |                    |
|                            |                                           |            |              |          |                     |                                                                                             |                                 |                    |
|                            |                                           |            |              |          |                     |                                                                                             |                                 |                    |
|                            |                                           |            | 10           |          |                     | 0<br>0<br>0<br>0<br>0<br>0<br>0<br>0<br>0<br>0<br>0<br>0<br>0<br>0<br>0<br>0<br>0<br>0<br>0 |                                 | •                  |

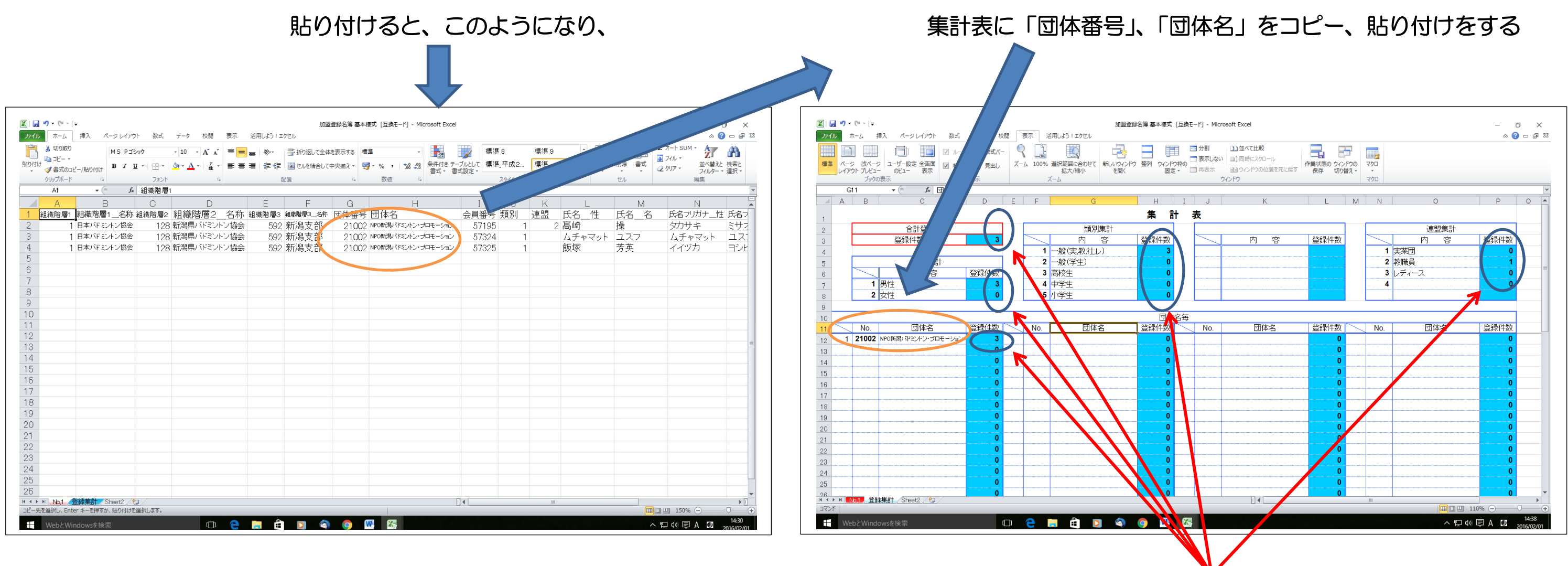

自動計算がなされ、このように該当する項目に数値がカウントされる

支部へ団体名簿を提出するため、団体名のファイル名「OOOO」xls」として新たに「名前を付けて保存」をする

※名簿の提出方法、セキュリティ対策のパスワードの設定等については、支部からの指示文書に従うこと!!

最後に、支部からの指示に従い「加盟金」、「登録料」を振込み等により支部へ納入し、会員登録手続きが完了する(平成28年度と同様の手順)

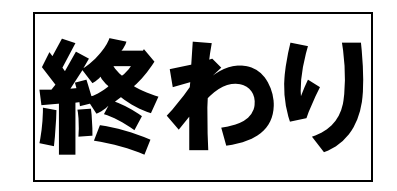